## Oppheve beskyttelsen for alle filer

Opphever beskyttelsen for alle filer.

1 Velg avspillingsmodus.

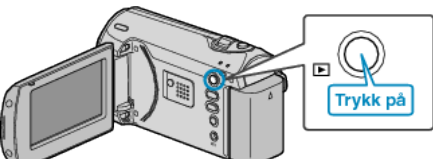

2 Trykk på MENU for å vise menyen.

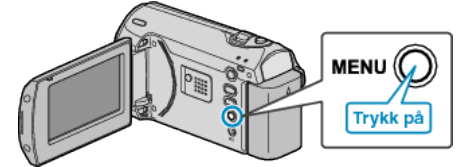

3 Velg "PROTECT/CANCEL" med ZOOM/SELECT-spaken og trykk på OK.

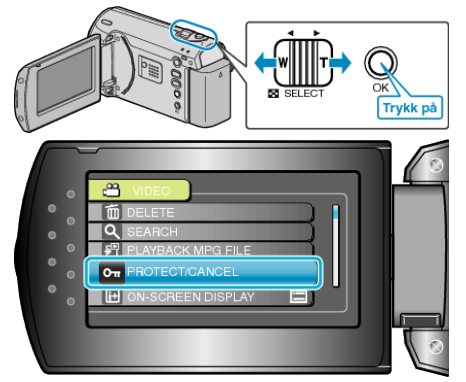

4 Velg "CANCEL ALL" og trykk på OK.

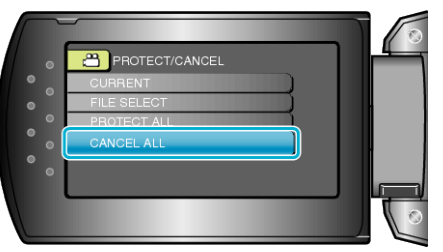

5 Velg "YES" og trykk på OK.

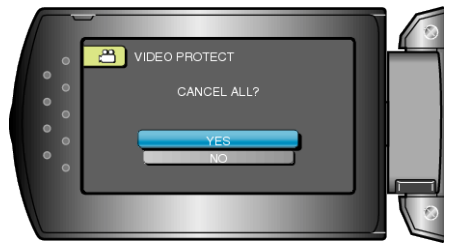

• Etter innstilling, trykk på OK.